The NuOrder site allows users to set a category and department for each style. While these are not mandatory nor are they a requirement in the AIMS360 system, we provide an easy user interface to create/update the fields if desired for use when exporting your styles to NuOrder so that they can be further 'classified'.

## 1. Launch the Category and Departments module under Third Party > NuOrder

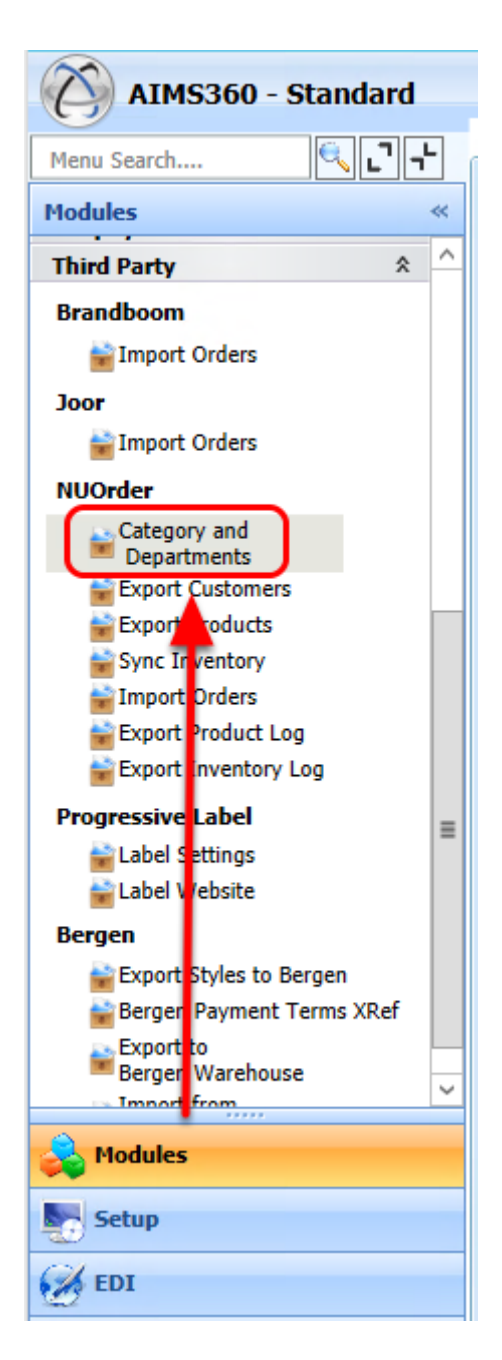

## 2. Add / Update / Remove as needed

You will see a tab for Category and Department. Select as needed. Then you may add new items, update them or remove them from this view.

(NOTE: removing a category or department from the AIMS360 screen may not remove it from already exported styles on NuOrder)

| Home Category and Departments                                                                                                    |       |                           |                          |  |  |
|----------------------------------------------------------------------------------------------------|-------|---------------------------|--------------------------|--|--|
| Image: Second second second |       |                           |                          |  |  |
| Categories                                                                                                    | Field |                           | CategoryName             |  |  |
| Departmente                                                                                                    | d Cho | $\mathbb{T}_{\mathbf{k}}$ | Aa 💌                     |  |  |
| Departments                                                                                                    | oose  | ÷                         |                          |  |  |
|                                                                                                    | -     | 1                         | SPECIALS                 |  |  |
|                                                                                                    |       | ۲                         | SUMMER                   |  |  |
|                                                                                                    |       |                           | FALL Click in a Field to |  |  |
|                                                                                                    |       |                           | spring update Then press |  |  |
|                                                                                                    |       |                           | SAVE                     |  |  |
|                                                                                                    |       |                           |                          |  |  |
|                                                                                                    |       |                           |                          |  |  |
|                                                                                                    |       |                           |                          |  |  |

## 2.1 Add New

Click the New button to add a new Category or Department.

Tab out of the field after entering a name.

Press SAVE

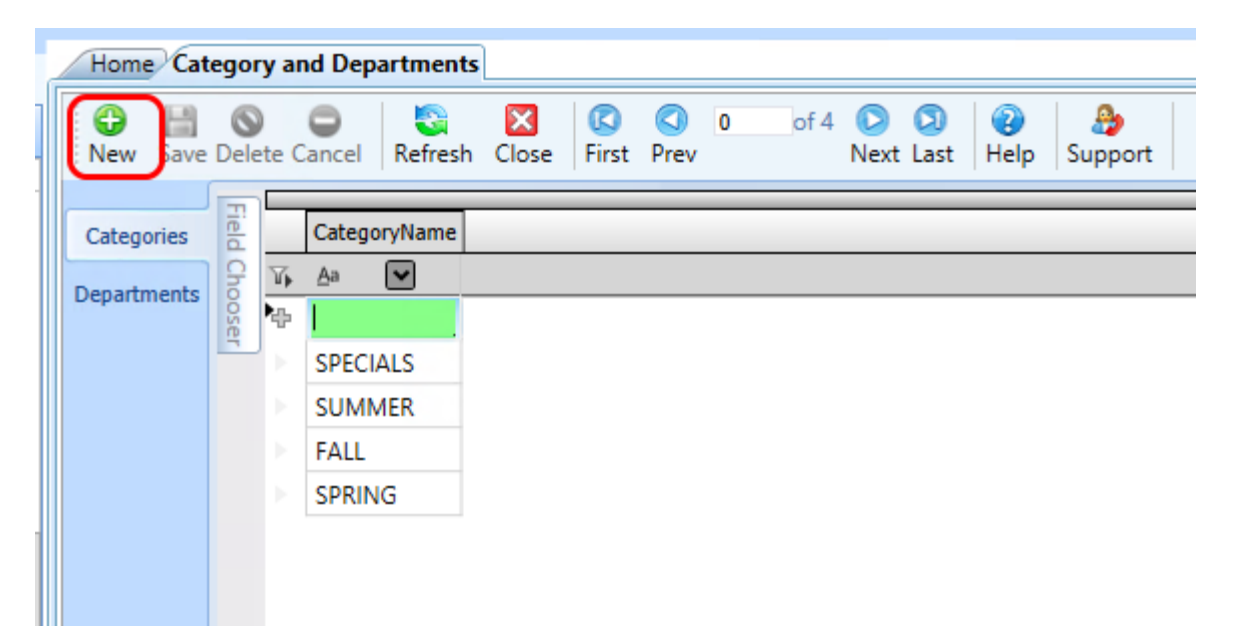